# 在RV34x系列路由器上配置虛擬區域網(VLAN)設定

## 目標

RV34x系列雙WAN VPN路由器是一種易於使用、靈活的高效能裝置,非常適合小型企業。通 過增加安全功能(如網路過濾、應用控制和IP源保護),此路由器系列為小型辦公室和遠端員 工提供高度安全的寬頻有線連線。這些新的安全功能還便於對網路上的允許活動進行微調。

虛擬區域網(VLAN)是一組邏輯主機,它們組合在一起構成廣播域,而不考慮它們的物理位置 。對管理VLAN進行配置後,只有管理VLAN上配置的使用者才能訪問裝置。為了增加網路的 安全性,必須配置管理VLAN。對管理VLAN的攻擊可能會破壞網路安全,因此建議將管理 VLAN更改為預設之外的其他形式。這樣可使VLAN的成員之間在不同的物理LAN之間進行安 全通訊。

VLAN可以配置2種型別的網際網路協定(IP)版本:IP第4版(IPv4)和IP第6版(IPv6)。 最初 ,IPv4是主要的地址系統,它使用以點分十進位記法表示的32位二進位制數。如今,IPv4地 址幾乎用完了,新的系統IPv6越來越多地用於新地址。IPv6使用十六進位制數字和冒號來表示 128位的二進位制數字。

本文的目的是向您展示如何在RV34x系列路由器上使用不同型別的IP版本配置VLAN。

## 適用裝置

• RV34x系列

### 軟體版本

• 1.0.1.16

## 在RV34x系列路由器上配置VLAN

#### 配置基於IPv4的VLAN

步驟1.登入到路由器的基於Web的實用程式,然後選擇LAN > VLAN設定。

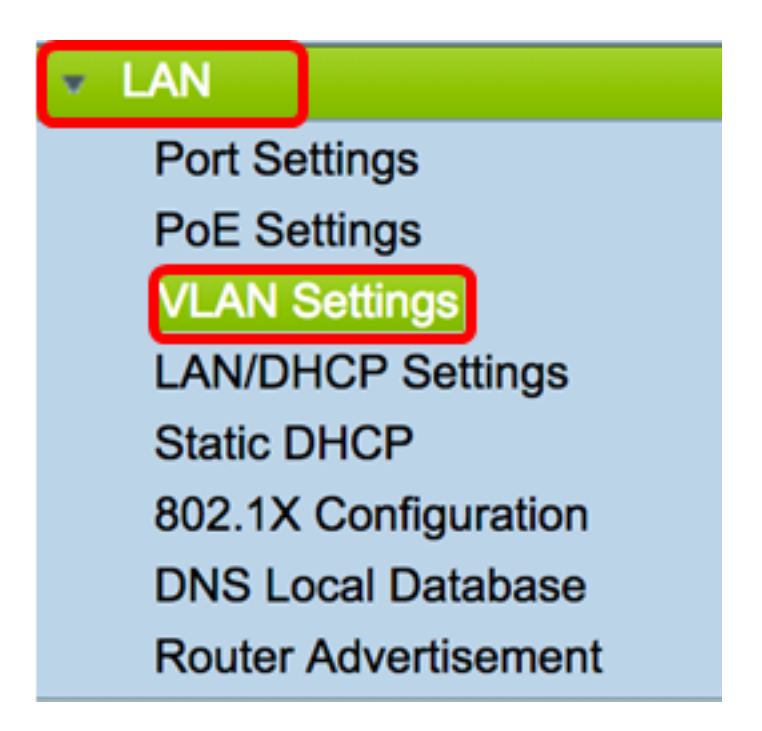

步驟2.在VLAN表中,按一下Add以建立一個新的VLAN。

| VL/ | AN Table |       |            |                   |                   |
|-----|----------|-------|------------|-------------------|-------------------|
|     | VLAN ID  | Name  | Inter-VLAN | IPv4 Address/Mask | IPv6 Address/Mask |
|     | 1        | VLAN1 | Enabled    | 192.168.1.1 / 24  | fec0::1 / 64      |
| С   | Add      | Edit  | Delete     |                   |                   |

步驟3.在VLAN ID欄位中,輸入2到4094之間的數字作為VLAN ID。

附註:在本例中,VLAN ID為20。VLAN名稱將根據輸入的VLAN ID自動填充。

| VL | AN Table |        |                    |                   |
|----|----------|--------|--------------------|-------------------|
|    | VLAN ID  | Name   | Inter-VLAN Routing | IPv4 Address/Mask |
|    | 1        | VLAN1  | Enabled            | 192.168.1.1 / 24  |
|    | 20       | VLAN20 |                    | IPv4 Address:     |

步驟4.(可選)勾選**啟用VLAN間路由**覈取方塊以允許不同VLAN之間的通訊。預設情況下會選 中此項。 **附註:**VLAN 會劃分 LAN 環境中的廣播網域。每當一個 VLAN 中的主機需要與另一個 VLAN 中的主機通訊時,必須在兩者之間路由流量。

| VL/ | AN Table |        |                    |                   |
|-----|----------|--------|--------------------|-------------------|
|     | VLAN ID  | Name   | Inter-VLAN Routing | IPv4 Address/Mask |
|     | 1        | VLAN1  | Enabled            | 192.168.1.1 / 24  |
|     | 20       | VLAN20 |                    | IPv4 Address:     |
|     |          |        |                    |                   |

步驟5.在「IPv4地址」欄位中,分配IPv4地址。

附註:在本示例中,192.168.2.1用作IPv4地址。

| 20 | VLAN20 | IPv4 Address: 192.168.2.1 |
|----|--------|---------------------------|
|    |        | Prefix Length: 24         |

步驟6.輸入IPv4地址的字首長度。這決定了子網中的主機數量。

| <b>附註:</b> 在此示例中,使用24。 |                                                |
|------------------------|------------------------------------------------|
| 20 VLAN20 🗹            | IPv4 Address: 192.168.2.1<br>Prefix Length: 24 |
| 步驟7.按一下 <b>Apply</b> 。 |                                                |
| Apply Cancel           |                                                |

現在,您應該已經在RV34x系列路由器上成功配置了一個基於IPv4的VLAN。

| ۷ | VLAN Settings |            |            |                  |                      |  |  |
|---|---------------|------------|------------|------------------|----------------------|--|--|
|   | <b>~</b>      | Success. T | o permaner | ntly save the co | nfiguration. Go to C |  |  |
| Г | VL            | AN Table   |            |                  |                      |  |  |
|   |               | VLAN       | Name       | Inter-VLAN       | IPv4 Address/M       |  |  |
|   |               | 1          | VLAN1      | Enabled          | 192.168.1.1 / 24     |  |  |
|   |               | 20         | VLAN20     | Enabled          | 192.168.2.1 / 24     |  |  |
|   |               | Add        | Ed         | it D             | elete                |  |  |

#### 配置基於IPv6的VLAN

步驟1. IPv6列正好位於IPv4 Address/Mask列旁邊。在IPv6地址/掩碼列中,按一下單選按鈕確 定IPv6獲取字首的方法。選項包括:

- •靜態—手動輸入唯一本地地址或字首。
- 來自DHCP-PD的字首 通過IPv6動態主機配置協定字首委派(DHCP-PD)獲取字首。 如果選擇 此選項,請跳至<u>步驟3</u>。

**附註:**在此示例中,選擇了Static。

| V | /LAI | N Setti  | ngs    |            |                                                |                                                                                                    |                     |
|---|------|----------|--------|------------|------------------------------------------------|----------------------------------------------------------------------------------------------------|---------------------|
|   | ٧L   | AN Table |        |            |                                                |                                                                                                    |                     |
|   |      | VLAN     | Name   | Inter-VLAN | IPv4 Address/Mask                              | IPv6 Address/Mask                                                                                        |                     |
|   |      | 1        | VLAN1  | Enabled    | 192.168.1.1 / 24                               | fec0::1 / 64                                                                                             |                     |
|   | •    | 20       | VLAN20 | 0          | IPv4 Address: 192.168.2.1<br>Prefix Length: 24 | Prefix o fec0:3:: Prefix Prefix Length: 64 Prefix Length: 64 Prefix Length: 64 Prefix Length: 0 EUI-64 C | ix from DHCP-PD + + |
|   |      | Add      | E      | dit I      | Delete                                         |                                                                                                    |                     |

步驟2.在Prefix欄位中輸入唯一本地位址的字首。

附註:在本示例中,fec0:3::已使用。

| Prefix: 💿 🕇 fec  | 0:3::          | Prefix from DHCP-PD + +               |   |
|------------------|----------------|---------------------------------------|---|
| Prefix Length:   | 64             | Preview [ fec0:3::eebd:1dff:fe44:5719 | ] |
| Interface Identi | ifier: 💿 EUI-6 | 34 🔿                                  |   |

步驟3.(可選)如果選擇了「來自DHCP-PD的字首」,則在欄位中輸入最多4個字元的字母 A到F和0-9組合。如果選擇此選項,則其他欄位將呈灰色顯示。跳至<u>步驟7</u>。

附註:在此示例中,使用了842a。

| Prefix:          | 0             | Prefix from DHCP-PD 🛊 + 842a |   |
|------------------|---------------|------------------------------|---|
| Prefix Length:   | 64            | Preview [ fec0:14::842a      | 1 |
| Interface Identi | fier: 💿 EUI-6 | 4                            |   |

步驟4.在Prefix Length欄位中,輸入IPv6位址所需的首碼長度。

附註:在本例中,64用作字首長度。

| Prefix: 💿 fec    | 0:3::         | Prefix from | DHCP-PD 🛊 +                 |   |
|------------------|---------------|-------------|-----------------------------|---|
| Prefix Length:   | 64            | Preview [   | fec0:3::eebd:1dff:fe44:5719 | ] |
| Interface Identi | fier: 💿 EUI-6 | 4 🔿         |                             |   |

步驟5.點選Interface Identifier區域中的單選按鈕,確定如何獲取IPv6地址的最後64位。選項包括:

- EUI-64 擴展唯一識別符號(EUI)-64是一種自動配置IPv6主機地址的方法。
- •靜態 靜態輸入64位地址作為介面ID。在欄位中輸入字母A到F和0-9的最大字元組合。

附註:在本示例中,選擇了EUI-64。

| Prefix: 💿 fec    | 0:3::  | Prefix from DHCP-PD + +               |   |
|------------------|--------|---------------------------------------|---|
| Prefix Length:   | 64     | Preview [ fec0:3::eebd:1dff:fe44:5719 | ] |
| Interface Identi | ifier: | 64 🗌                                  |   |

步驟6。(可選)如果選擇靜態,則在欄位中輸入最多4個字元的字母A到F組合和0到9組合。

注意:在本示例中,使用了842a。

| Prefix: 💿 fect   | 0:3::         | Prefix from DHCP-PD + + |   |
|------------------|---------------|-------------------------|---|
| Prefix Length:   | 64            | Preview [ fec0:3::842a  | ] |
| Interface Identi | fier: 🔵 EUI-6 | 64 💿 842a               |   |

#### 步驟7.按一下Apply以儲存設定。

| V | LAN        | Settin    | gs      |        |          |               |            |           |               |          |             |             |               |      |
|---|------------|-----------|---------|--------|----------|---------------|------------|-----------|---------------|----------|-------------|-------------|---------------|------|
|   | VIA        | N Table   |         |        |          |               |            |           |               |          |             |             |               |      |
|   |            | VLAN I    | Name    | Inter- | VLAN IP  | v4 Address/   | Mask       | IPv6 Ad   | dress/Mask    |          |             |             |               |      |
|   |            | 1 1       | AN1     | Enabl  | ed 19    | 2 168 1 1 / 2 | 24         | fec0::1   | 64            |          |             |             |               |      |
|   |            |           |         | Lindor |          |               |            |           |               |          |             |             |               |      |
|   |            | 20        | VLAN20  |        | IP       | v4 Address:   | 192.168.2. | 1 Prefix: | fec0:3::      |          | Prefix from | DHCP-PD \$  | )+            |      |
|   |            |           |         |        | Pr       | efix Length:  | 24         | Prefix L  | ength: 64     |          | Preview [   | fec0:3::eeb | d:1dff:fe44:5 | 5719 |
|   |            |           |         |        |          |               |            | Interfac  | e Identifier: | • EUI-64 |             |             |               |      |
|   |            |           |         |        |          |               |            |           |               |          |             |             |               |      |
|   |            | Add       | E       | Edit   | Del      | ete           |            |           |               |          |             |             |               |      |
| , | Assign     | VLANs to  | o ports |        |          |               |            |           |               |          |             |             |               |      |
|   | VLA        | Ns to Por | t Table |        |          |               |            |           |               |          |             |             |               |      |
|   | VLAN<br>ID | LAN1      | LAN     | 12     | LAN3     | LAN4          | LAN5       | LAN6      | LAN7          | LAN8     | LAN9        | LAN10       | LAN11         | LAN  |
|   | 1          | Untagg    | jed Unt | agged  | Untagged | Untagged      | Untagged   | Untagged  | Untagged      | Untagged | Untagged    | Untagged    | Untagged      | Unta |
|   | 2          | ) Tagged  | i Tag   | ged    | Tagged   | Tagged        | Tagged     | Tagged    | Tagged        | Tagged   | Tagged      | Tagged      | Tagged        | Tagg |
|   |            | Edit      |         |        |          |               |            |           |               |          |             |             |               |      |
| L |            |           |         |        |          |               |            |           |               |          |             |             |               |      |
| C | Арр        | ly 🗌      | Cance   |        |          |               |            |           |               |          |             |             |               |      |

您現在應該已經在RV34x系列路由器上成功配置了IPv6設定。

#### 為埠分配VLAN

步驟1.在「VLAN到埠表」中,按一下Edit將VLAN分配給埠。

| VLANs to Port Table |          |          |          |          |  |  |  |  |  |
|---------------------|----------|----------|----------|----------|--|--|--|--|--|
| VLAN<br>ID          | LAN1     | LAN2     | LAN3     | LAN4     |  |  |  |  |  |
| 1                   | Untagged | Untagged | Untagged | Untagged |  |  |  |  |  |
| 20                  | Tagged   | Tagged   | Tagged   | Tagged   |  |  |  |  |  |
| E                   | dit      |          |          |          |  |  |  |  |  |

步驟2選擇要分配VLAN的埠。每個埠都有一個下拉選項可供選擇。選項包括:

- 未標籤 此模式指定給定VLAN和埠之間的關聯未標籤。傳入流量將轉送到VLAN,且與埠具 有無標籤關聯。來自此連線埠的此VLAN輸出流量未標籤。
- Tagged 此模式指定給定VLAN和埠之間的關聯被標籤。此埠上的傳入流量根據幀中VLAN標 籤中存在的VLAN資訊轉發到給定VLAN。標籤關聯時,此埠上的出口流量將保留VLAN標籤。
- 已排除 此模式指定給定VLAN和埠之間沒有關聯。來自VLAN的流量不允許進入此連線埠的 入口和出口。

**附註:**埠數可能因裝置型號而異。RV340有4個LAN埠,RV345和RV345P都有16埠。在本範 例中,LAN2上標籤VLAN 20。

| VLAN       | s to Port Table |                      |             |             |
|------------|-----------------|----------------------|-------------|-------------|
| VLAN<br>ID | LAN1            | LAN2                 | LAN3        | LAN4        |
| 1          | Untagged \$     | Untagged \$          | Untagged \$ | Untagged \$ |
| 20         | Tagged \$       | ✓ Tagged<br>Excluded | Tagged 🛟    | Tagged 🛟    |
| E          | dit             |                      |             |             |

步驟3.按一下Apply以儲存設定。

| Apply             | Cancel        |               |             |
|-------------------|---------------|---------------|-------------|
| 步驟4.要永久儲存配置<br>示。 | ,請轉到「複製/儲存配置」 | 夏 <b>Save</b> | ,或按一下該頁上部的圖 |

|                                            | Setting                                                        |                                             |                            |                            |                            |                            |                            |                            |                           |
|--------------------------------------------|----------------------------------------------------------------|---------------------------------------------|----------------------------|----------------------------|----------------------------|----------------------------|----------------------------|----------------------------|---------------------------|
|                                            |                                                                | 5                                           |                            |                            |                            |                            |                            |                            |                           |
| Suc                                        | cess. To p                                                     | ermanently s                                | save the cor               | figuration. G              | o to Config                | uration Mana               | igement pag                | e or click Sa              | ave icon.                 |
|                                            |                                                                |                                             |                            |                            |                            |                            |                            |                            |                           |
| VLAN                                       | Table                                                          |                                             |                            |                            |                            |                            |                            |                            |                           |
|                                            | LAN Na                                                         | ame Int                                     | er-VLAN                    | IPv4 Address               | s/M IPvé                   | 6 Address/Ma               | ask                        |                            |                           |
|                                            | 1 VI                                                           | AN1 En                                      | abled                      | 192.168.1.1                | / 24 fec0                  | )::1 / 64                  |                            |                            |                           |
|                                            | 20 VI                                                          | AN20 En                                     | abled                      | 192.168.2.1                | / 24 fec0                  | ):3::eebd:1df              | f:fe44:5719                | 64                         |                           |
| Add Edit Delete Assign VLANs to ports      |                                                                |                                             |                            |                            |                            |                            |                            |                            |                           |
| \ssign V                                   | /LANs to p                                                     | orts                                        |                            |                            |                            |                            |                            |                            |                           |
| Assign V<br>VLANs                          | /LANs to p<br>s to Port T                                      | orts                                        |                            |                            |                            |                            |                            |                            |                           |
| VLANS<br>VLANS<br>VLAN                     | /LANs to p<br>s to Port T<br>LAN1                              | orts<br>able<br>LAN2                        | LAN3                       | LAN4                       | LAN5                       | LAN6                       | LAN7                       | LAN8                       | LAN9                      |
| Nssign V<br>VLANS<br>VLAN<br>ID<br>1       | /LANs to p<br>s to Port T<br>LAN1<br>Untagged                  | orts<br>able<br>LAN2                        | LAN3<br>Untagged           | LAN4<br>Untagged           | LAN5<br>Untagged           | LAN6<br>Untagged           | LAN7<br>Untagged           | LAN8<br>Untagged           | LAN9<br>Untagge           |
| Assign V<br>VLANS<br>VLAN<br>ID<br>1<br>20 | /LANs to p<br>s to Port T<br>LAN1<br>Untagged<br>Tagged        | orts<br>able<br>LAN2<br>Untagged<br>Tagged  | LAN3<br>Untagged<br>Tagged | LAN4<br>Untagged<br>Tagged | LAN5<br>Untagged<br>Tagged | LAN6<br>Untagged<br>Tagged | LAN7<br>Untagged<br>Tagged | LAN8<br>Untagged<br>Tagged | LAN9<br>Untagged          |
| Assign V<br>VLAN<br>ID<br>1<br>20          | /LANs to p<br>s to Port T<br>LAN1<br>Untagged<br>Tagged        | orts<br>Table<br>LAN2<br>Untagged           | LAN3<br>Untagged<br>Tagged | LAN4<br>Untagged<br>Tagged | LAN5<br>Untagged<br>Tagged | LAN6<br>Untagged<br>Tagged | LAN7<br>Untagged<br>Tagged | LAN8<br>Untagged<br>Tagged | LAN9<br>Untagge<br>Tagged |
| Assign V<br>VLAN<br>ID<br>1<br>20          | /LANs to p<br>s to Port T<br>LAN1<br>Untagged<br>Tagged        | orts<br>Tagged                              | LAN3<br>Untagged<br>Tagged | LAN4<br>Untagged<br>Tagged | LAN5<br>Untagged<br>Tagged | LAN6<br>Untagged<br>Tagged | LAN7<br>Untagged<br>Tagged | LAN8<br>Untagged<br>Tagged | LAN9<br>Untagged          |
| Assign V<br>VLAN<br>ID<br>1<br>20          | /LANs to p<br>s to Port T<br>LAN1<br>Untagged<br>Tagged<br>dit | orts<br>Table<br>LAN2<br>Untagged<br>Tagged | LAN3<br>Untagged<br>Tagged | LAN4<br>Untagged<br>Tagged | LAN5<br>Untagged<br>Tagged | LAN6<br>Untagged<br>Tagged | LAN7<br>Untagged<br>Tagged | LAN8<br>Untagged<br>Tagged | LAN9<br>Untagged          |

現在,您應該已經成功將VLAN分配給RV34x系列路由器的埠。

檢視與本文相關的影片……

按一下此處檢視思科的其他技術對話